#### Felhasználói kézikönyv a "Biztonsági adatlap könyvtár kezelése" funkcióhoz - lásd, hogyan tarthatja karban a biztonsági adatlap könyvtárát

Az <u>Biztonsági adatlap könyvtár kezelése</u> oldalon (bejelentkezés szükséges) hatékonyan végezheti el a biztonsági adatlap könyvtárának karbantartását és kezelését.

#### Ez a cikk az alábbi témákat tárgyalja:

- 1. Biztonsági adatlap hozzáadása a helyhez
- 2. Biztonsági adatlap kezelése Műveletek, amelyeket a könyvtárban található biztonsági adatlapokon végezhet
- 3. Hely beállításai és kezelése
- 4. Navigálás a helyek és alhelyek között

#### 1. Biztonsági adatlap hozzáadása a helyhez

Egyszerűen kattintson a "Biztonsági adatlap hozzáadása" gombra, hogy biztonsági adatlapot adjon hozzá az aktuális helyhez.

| SDS Library for Test Corporation Inc. > Fact | ory Paris 👻 💭 Include sub-location | 15           |                       |                           |                           | •••        |
|----------------------------------------------|------------------------------------|--------------|-----------------------|---------------------------|---------------------------|------------|
| Filter by Product name, Supplier, CAS# or U  | FI# 🐚 Q 📃 \Xi                      |              | General               | Hazard Revision           | Risk Custor               | m Fields   |
| Product Name                                 | Supplier Name                      | Signal word  | Pictograms & Controls | Substance hazard<br>H S E | Actions                   |            |
|                                              |                                    |              | · · · ·               |                           | H 🖿 🖬                     |            |
| PU Foam Cleaner Aerosol                      | CRC Industries Europe bvba         | Danger       | ٠                     | H2 S4 E1                  | e 2 🗞 👼                   | < :        |
|                                              |                                    |              |                       | The chemical is stored at | 2 locations, click for mo | re details |
| Rows per page 10 💌 1–10 of 59                | < > + Add Safet                    | y Data Sheet |                       |                           |                           |            |

A biztonsági adatlapok listája rendezhető az oszlopfejlécek kattintásával. Például kattintson a (**H**)ealth fejlécre, hogy az Biztonsági adatlap-eket egészségügyi besorolás szerint rendezze. (A besorolás az H-kódok, P-kódok, piktogramok és jelzőszó alapján történik.)

# 2. Biztonsági adatlap kezelése - Műveletek, amelyeket a könyvtárban található biztonsági adatlapokon végezhet

Az alábbi lehetőségek érhetők el minden egyes biztonsági adatlap további menüjéből:

- **Biztonsági adatlap áthelyezése** (Ezt használja a biztonsági adatlap más helyre történő áthelyezésére)
- **Termék jelenlétének naplózása** (Hasznos, ha egyeztetni kívánja a biztonsági adatlap könyvtárát)
- **Mennyiség áthelyezése más helyre** (Ha az SDS Manager segítségével nyomon követi a vegyi anyagok használatát, áthelyezhet egy bizonyos mennyiséget egy másik helyre)
- Kockázatértékelés létrehozása (Ha már létezik értékelés, "Nyitott kockázatértékelésként" jelenik meg)
- Kémiai utasítások megnyitása (Elérhető, ha létezik kockázatértékelés az adott biztonsági adatlaphoz)
- Kémiai munkautasítások megnyitása (Elérhető, ha létezik munkafolyamat az adott biztonsági adatlaphoz)
- Áthelyezés az archívumba (Az <u>Archív mappában</u> visszaállíthatja vagy véglegesen törölheti az Biztonsági adatlapt)
- Elrejtés a nem-admin felhasználók elől (Érzékeny információk elrejtésére további információ itt)
- **Biztonsági információ összefoglaló** (Generál egy összefoglaló PDF-et az Biztonsági adatlap 4., 5., 6., 7. és 8. szakaszából)
- Biztonsági adatlap cseréje (Használja, ha egy új biztonsági adatlap fájlt szeretne hozzáadni. Az új fájl automatikusan importálódik, és hozzáadódik az aktuális helyhez. A régi Biztonsági adatlap átkerül az <u>Archív mappába</u> és tartalmaz egy hivatkozást az új Biztonsági adatlapre.)
- Biztonsági adatlap információinak szerkesztése (Használható a biztonsági adatlap bármely információjának szerkesztésére, beleértve a termék nevét, ikonokat stb. Ha a biztonsági adatlapban szereplő terméknév eltér az Ön által használt névtől, hozzáadhatja azt a szinonima mezőhöz.)
- EAN/UPC kód hozzáadása (Lehetővé teszi a termék vonalkódjának beszkennelését és hozzárendelését a biztonsági adatlaphoz.)
- Melléklet hozzáadása (Használja ezt az opciót, hogy bármilyen fájlt importáljon, amelyet hozzá szeretne kapcsolni a biztonsági adatlaphoz, például terméklapokat, munkautasításokat stb.)
- Címke nyomtatása (Elérhető az ikonból
- Termék megszűntként jelölése (Értesítsen minket, ha az Biztonsági adatlap már nem elérhető)

| Product Name 个                           | Supplier Name          | Signal word | Amount           | Pictograms & Controls                                                                                                    | Substa<br>H | nce hazard Actions<br>S E                                                                                                    |                |
|------------------------------------------|------------------------|-------------|------------------|----------------------------------------------------------------------------------------------------|-------------|----------------------------------------------------------------------------------------------------|----------------|
| Aerodur 3001 Basecoat C15003 Grey<br>123 | The Netherlands edited | Advarsel    | 0.000002 (fl oz) | <ul> <li>♦</li> <li>♦</li></ul> | HE<br>(     | Move SDS<br>Log presence of product<br>Move amount to other location<br>Open risk evaluation<br>Open chemical instruction<br>Open chemical job instruction<br>Move to archive | ÷tails         |
| AIR TOOL OIL EDIT                        | QUICK SMART PRODUCTS   | Not         | N/A              | 0 1                                                                                                    | H:          | <ul> <li>Hide from Non-admin</li> <li>Safety information summary</li> <li>Replace with new SDS</li> <li>Edit SDS information</li> </ul>                                       | :<br>etails    |
| alwitra Klebstoff L 40                   | alwitra GmbH & Co.     | Gefahr      | N/A              | ۰ الله الله الله الله                                                                                                    | H2          | <ul> <li>Edit EAN code</li> <li>Add attachment</li> <li>Mark product as discontinued</li> </ul>                                                                               | :<br>~nditions |

#### 3. Hely beállításai és kezelése

Az <u>Biztonsági adatlap könyvtár kezelése</u> oldalon csak az aktuális helyhez tartozó biztonsági adatlapokat látja, valamint az alhelyeket, ha kiválasztotta az "Alhelyek megjelenítése" opciót.

Ha az összes helyen található biztonsági adatlapot kívánja kezelni, használja az <u>Összes biztonsági</u> <u>adatlapunk</u> oldalt. Itt több biztonsági adatlapot egyszerre áthelyezhet, másolhat vagy archiválhat.

#### 4. Navigálás a helyek között

Ha több helyet kezel, a főmenü segítségével válthat közöttük. A zárójelben szereplő szám az adott helyen található biztonsági adatlapok számát jelzi.

|                                    |                                              | Q Product, Supplier, CAS#, UFI |  |  |
|------------------------------------|----------------------------------------------|--------------------------------|--|--|
| n Dashboard                        | SDS Library for Test Corporation Inc. > Fact | ory Paris 🗸 🛑 Include sub-loca |  |  |
| All my SDSs                        | Filter by Product name, Supplier, CAS# or U  | Fi# 風 Q 😑 🛨 Add                |  |  |
| My locations          My locations |                                              |                                |  |  |
| Manage SDS Library 🗸 🗸 🗸           | Product Name 个                               | Supplier Name                  |  |  |
| O Factory Equator (97)             |                                              |                                |  |  |
| > Factory Himalaya (24)            | 1039 - Carbenicillin disodium salt           | GERBU Biotechnik GmbH          |  |  |
| O Factory Miami (28)               | XIOOD                                        |                                |  |  |
| > Factory Paris (56)               | 112 Proko sprov 600 ml AP                    | TUNAD COOLE & CO. KC           |  |  |
| > Factory Tokyo (81)               | TONAP GMDH & Co. KG                          |                                |  |  |
| O SDS library for Test cor (5)     |                                              |                                |  |  |
| O Test December (5)                | 2work Telephone Cleaning Wipes               | None                           |  |  |
| > X_Demo sites (0)                 |                                              |                                |  |  |
| Add location                       |                                              |                                |  |  |
| 1 Import status                    | 320105701 Larix MED SN-SS SAE 5W30           | Dyade Lubricants B.V           |  |  |

Kedvenc helyek beállításához kattintson az ikonra egyszer, amely kékre vált. Az alapértelmezett hely beállításához kattintson újra az ikonra, amely sárgára változik.

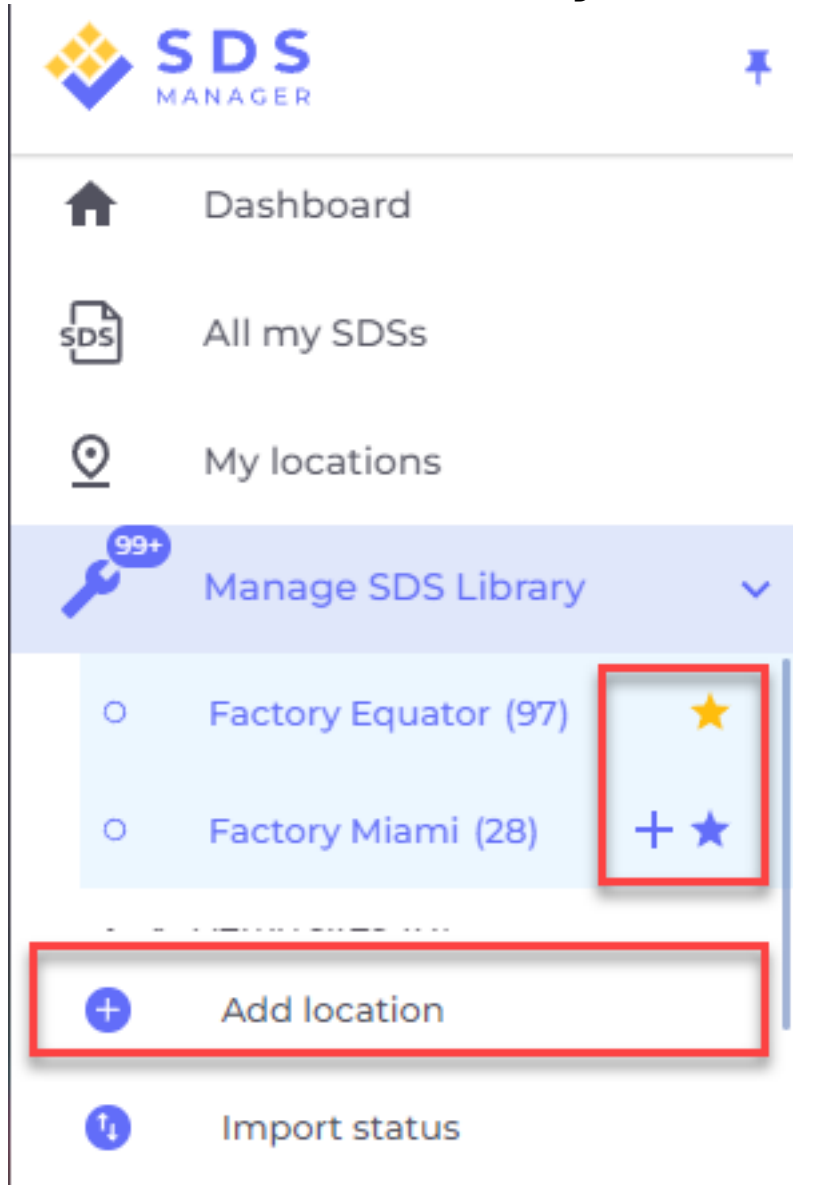

A kedvenc helyek megjelennek az SDS Manager vezérlőpultján.

Unique solution ID: #3005 Szerző: : n/a Utolsó módosítás: 2025-03-20 04:30